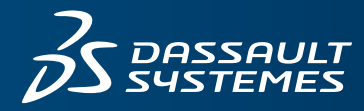

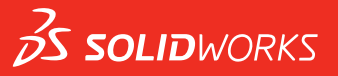

### **FUNDAMENTALS OF SOLIDWORKS ELECTRICAL** SOLIDWORKS EDUCATION EDITION 2016-2017

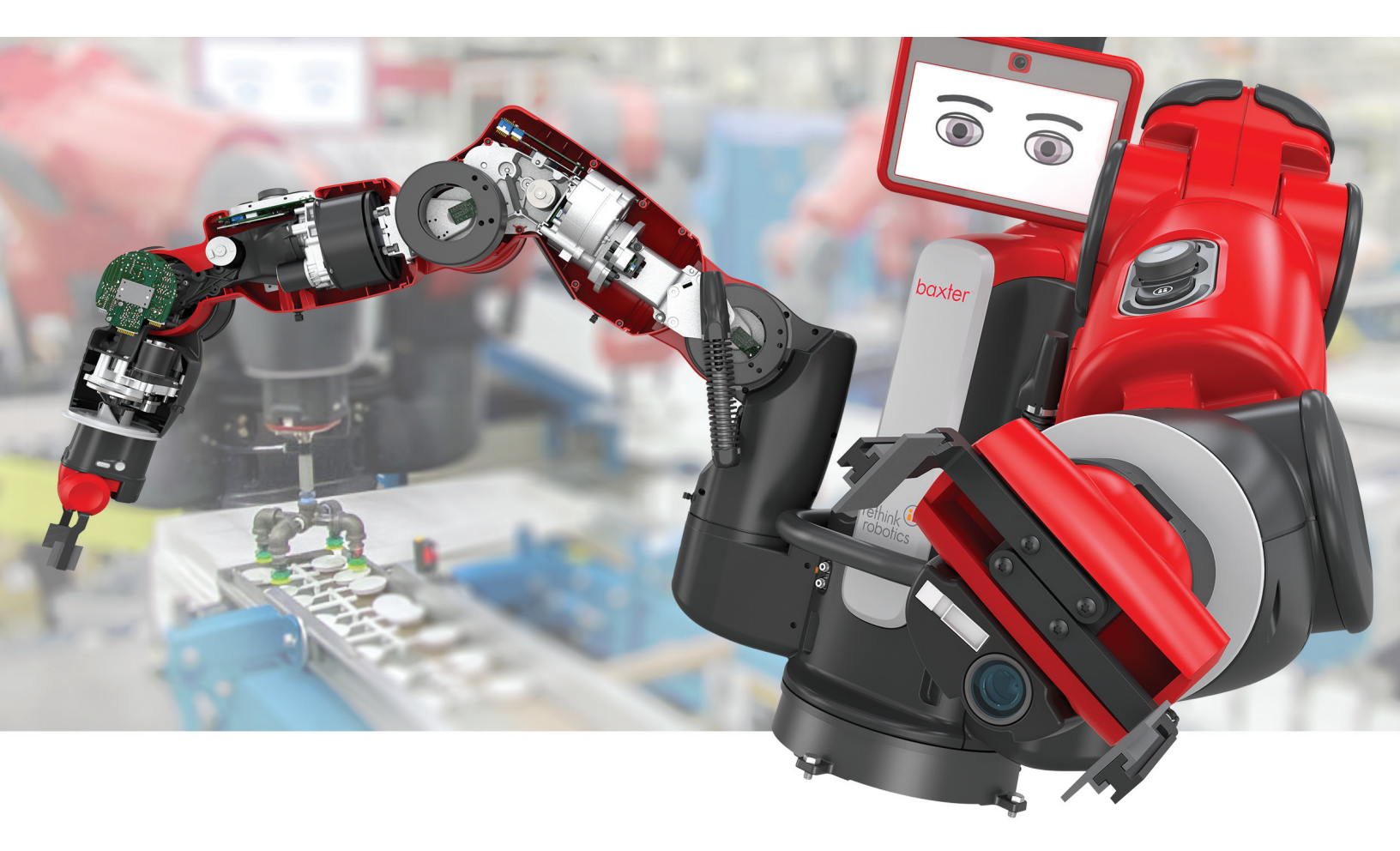

ENG

This is a preview of the Fundamentals of SOLIDWORKS Electrical. Customers on active subscription have access to the full content located on the Customer Portal, under Downloads. If you are not on active subscription and would like to get access to this content, please contact your local reseller at: www.solidworks.com/edureseller

## SOLIDWORKS® Education Edition 2016-2017

Fundamentals of SOLIDWORKS Electrical

Dassault Systèmes SolidWorks Corporation 175 Wyman Street Waltham, MA 02451 U.S.A. © 1995-2015, Dassault Systemes SolidWorks Corporation, a Dassault Systèmes SE company, 175 Wyman Street, Waltham, Mass. 02451 USA. All Rights Reserved.

The information and the software discussed in this document are subject to change without notice and are not commitments by Dassault Systemes SolidWorks Corporation (DS SolidWorks).

No material may be reproduced or transmitted in any form or by any means, electronically or manually, for any purpose without the express written permission of DS SolidWorks.

The software discussed in this document is furnished under a license and may be used or copied only in accordance with the terms of the license. All warranties given by DS SolidWorks as to the software and documentation are set forth in the license agreement, and nothing stated in, or implied by, this document or its contents shall be considered or deemed a modification or amendment of any terms, including warranties, in the license agreement.

#### Patent Notices

SOLIDWORKS® 3D mechanical CAD and/or Simulation software is protected by U.S. Patents 5,815,154; 6,219,049; 6,219,055; 6,611,725; 6,844,877; 6,898,560; 6,906,712; 7,079,990; 7,477,262; 7,558,705; 7,571,079; 7,590,497; 7,643,027; 7,672,822; 7,688,318; 7,694,238; 7,853,940; 8,305,376; 8,581,902; 8,817,028, 8,910,078, 9,129,083, 9,153,072 and foreign patents, (e.g., EP 1,116,190 B1 and JP 3,517,643).

eDrawings® software is protected by U.S. Patent 7,184,044; U.S. Patent 7,502,027; and Canadian Patent 2,318,706.

U.S. and foreign patents pending.

#### Trademarks and Product Names for SOLIDWORKS Products and Services

SOLIDWORKS, 3D ContentCentral, 3D PartStream.NET, eDrawings, and the eDrawings logo are registered trademarks and FeatureManager is a jointly owned registered trademark of DS SolidWorks.

CircuitWorks, FloXpress, PhotoView 360, and TolAnalyst are trademarks of DS SolidWorks.

FeatureWorks is a registered trademark of Geometric Ltd.

SOLIDWORKS 2016, SOLIDWORKS Standard, SOLIDWORKS Professional, SOLIDWORKS Premium, SOLIDWORKS PDM Professional, SOLIDWORKS PDM Standard, SOLIDWORKS Workgroup PDM, SOLIDWORKS Simulation, SOLIDWORKS Flow Simulation, eDrawings, eDrawings Professional, SOLIDWORKS Sustainability, SOLIDWORKS Plastics, SOLIDWORKS Electrical, SOLIDWORKS Composer, and SOLIDWORKS MBD are product names of DS SolidWorks.

Other brand or product names are trademarks or registered trademarks of their respective holders.

#### COMMERCIAL COMPUTER SOFTWARE - PROPRIETARY

The Software is a "commercial item" as that term is defined at 48 C.F.R. 2.101 (OCT 1995), consisting of "commercial computer software" and "commercial software documentation" as such terms are used in 48 C.F.R. 12.212 (SEPT 1995) and is provided to the U.S. Government (a) for acquisition by or on behalf of civilian agencies, consistent with the policy set forth in 48 C.F.R. 12.212; or (b) for acquisition by or on behalf of units of the Department of Defense, consistent with the policies set forth in 48 C.F.R. 227.7202-1 (JUN 1995) and 227.7202-4 (JUN 1995).

In the event that you receive a request from any agency of the U.S. Government to provide Software with rights beyond those set forth above, you will notify DS SolidWorks of the scope of the request and DS SolidWorks will have five (5) business days to, in its sole discretion, accept or reject such request. Contractor/ Manufacturer: Dassault Systemes SolidWorks Corporation, 175 Wyman Street, Waltham, Massachusetts 02451 USA.

#### Copyright Notices for SOLIDWORKS Standard, Premium, Professional, and Education Products

Portions of this software © 1986-2015 Siemens Product Lifecycle Management Software Inc. All rights reserved.

This work contains the following software owned by Siemens Industry Software Limited:

D-Cubed<sup>™</sup> 2D DCM © 2015. Siemens Industry Software Limited. All Rights Reserved.

D-Cubed^TM 3D DCM @ 2015. Siemens Industry Software Limited. All Rights Reserved.

D-Cubed™ PGM © 2015. Siemens Industry Software Limited. All Rights Reserved.

D-Cubed™ CDM © 2015. Siemens Industry Software Limited. All Rights Reserved.

D-CubedTM AEM  $\otimes$  2015. Siemens Industry Software Limited. All Rights Reserved.

Portions of this software © 1998-2015 Geometric Ltd.

Portions of this software incorporate PhysX<sup>TM</sup> by NVIDIA 2006-2010.

Portions of this software @ 2001-2015 Luxology, LLC. All rights reserved, patents pending.

Portions of this software © 2007-2015 DriveWorks Ltd.

Copyright 1984-2010 Adobe Systems Inc. and its licensors. All rights reserved. Protected by U.S. Patents 5,929,866; 5,943,063; 6,289,364; 6,563,502; 6,639,593; 6,754,382; Patents Pending.

Adobe, the Adobe logo, Acrobat, the Adobe PDF logo, Distiller and Reader are registered trademarks or trademarks of Adobe Systems Inc. in the U.S. and other countries.

For more DS SolidWorks copyright information, see Help > About SOLIDWORKS.

#### **Copyright Notices for SOLIDWORKS Simulation Products**

Portions of this software © 2008 Solversoft Corporation.

PCGLSS @ 1992-2014 Computational Applications and System Integration, Inc. All rights reserved.

#### **Copyright Notices for SOLIDWORKS Standard Product**

© 2011, Microsoft Corporation. All rights reserved.

#### Copyright Notices for SOLIDWORKS PDM Professional Product

Outside In® Viewer Technology, © 1992-2012 Oracle © 2011, Microsoft Corporation. All rights reserved.

#### **Copyright Notices for eDrawings Products**

Portions of this software © 2000-2014 Tech Soft 3D. Portions of this software © 1995-1998 Jean-Loup Gailly and Mark Adler.

Portions of this software © 1998-2001 3D connexion.

Portions of this software  $\ensuremath{\mathbb{C}}$  1998-2014 Open Design Alliance. All rights reserved.

Portions of this software © 1995-2012 Spatial Corporation.

The eDrawings® for Windows® software is based in part on the work of the Independent JPEG Group.

Portions of eDrawings  $\$  for iPad  $\$  copyright  $\$  1996-1999 Silicon Graphics Systems, Inc.

Portions of eDrawings  $\ensuremath{\mathbb{R}}$  for iPad  $\ensuremath{\mathbb{R}}$  copyright  $\ensuremath{\mathbb{C}}$  2003 - 2005 Apple Computer Inc.

Document Number: PME-SWE101-ENG

## Contents

#### Introduction

| To the Teacher.                               | 2 |
|-----------------------------------------------|---|
| SOLIDWORKS Electrical Tutorials.              | 2 |
| Accessing the SOLIDWORKS Electrical Tutorials | 2 |
| My SOLIDWORKS                                 | 3 |
| Certification Exams                           | 3 |
| Training Files                                | 3 |
| Educator Resources link                       | 3 |
| Prerequisites                                 | 4 |
| Course Design Philosophy                      | 4 |
| Conventions Used in this Book                 | 4 |
| Windows 7                                     | 4 |
| Use of Color                                  | 5 |
| Graphics and Graphics Cards                   | 5 |
| Color Schemes                                 | 5 |
|                                               |   |

| Lesson 1:     |                                |
|---------------|--------------------------------|
| Drawing Types |                                |
|               | What are Drawing Types?        |
|               | Drawings                       |
|               | Scheme                         |
|               | Creating Drawings              |
|               | Stages in the Process          |
|               | Existing and Archived Projects |
|               | Opening an Existing Project 10 |
|               | Unarchiving a Project          |
|               | Closing Projects               |
|               | Line Diagram Symbols 12        |
|               | Adding Symbols 12              |
|               | Symbols Library 12             |
|               | Symbol Orientation15           |
|               | Adding Cables                  |
|               | Schematic Drawing              |
|               | Scheme Best Practices          |
|               | Stages in the Process          |
|               | Symbols Panel                  |
|               | Schematic Symbols              |
|               | Symbol Properties              |
|               | Types of Properties            |
|               | Exercise 1: Drawing Types      |
| Lesson 2:     |                                |

#### Symbols and Components

| What is a component?               |
|------------------------------------|
| Component Identification           |
| Component Symbol Identification    |
| Stages in the Process              |
| Symbol Component Association       |
| Exercise 2: Symbols and Components |

| Lesson 3:                  |                                 |
|----------------------------|---------------------------------|
| Manufacturers Parts        |                                 |
|                            | What are Manufacturers Parts?50 |
|                            | Circuits and Terminals          |
|                            | Circuit Association             |
|                            | Stages in the Process           |
|                            | Finding Manufacturer Parts      |
|                            | Search Options                  |
|                            | Editing Parts                   |
|                            | Circuit Symbols                 |
|                            | Circuit Association             |
|                            | Exercise 3: Manufacturers Parts |
| Lesson 4:                  |                                 |
| Insert Components          |                                 |
| • • • •                    | Insert Components               |
|                            | Stages in the Process           |
|                            | Align Components                |
|                            | Inserting Terminals             |
|                            | Exercise 4: Insert Components   |
| Lesson 5:<br>Routing Wires |                                 |
|                            | Routing Wires                   |
|                            | Stages in the Process           |
|                            | Routing Path                    |
|                            | Sketch Name                     |
|                            | Route Wires                     |
|                            | 3DSketch Route                  |
|                            | Routing Parameters              |
|                            | Wire Sketches                   |
|                            | SOLIDWORKS Route                |
|                            | Wire Segregation                |
|                            | Exercise 5: Routing Wires       |

## Introduction

**SOLIDWORKS** 

**Electrical** 

**Tutorials** 

# **To the Teacher** The SOLIDWORKS Education Edition - Fundamentals of SOLIDWORKS Electrical manual is designed to assist you in teaching SOLIDWORKS Electrical in an academic setting. This guide offers a competency-based approach to teaching electrical design concepts and techniques.

Qualified schools on subscription have access to the eBook at no cost to students. Contact your SOLIDWORKS Value Added Reseller to obtain access.

The *SOLIDWORKS Electrical Education Edition* manual also supplements the SOLIDWORKS Electrical Tutorials.

|                                                                                                    | _                                                                                                    |
|----------------------------------------------------------------------------------------------------|----------------------------------------------------------------------------------------------------|
| SOLIDWORKS Electrical Schematic                                                                                                    |                                                                                                    |
| program is to introduce you to SOLIDWORKS Electrical through a series of simple exercises,<br>create a project. This will allow you to use most features of the software. |                                                                                                    |
| program, consult the Getting Started Guide to familiarize yourself with the commands and<br>in the software.                                                              |                                                                                                    |
| Creating a Project                                                                                                    |                                                                                                    |
| Managing Locations<br>Creating a Synoptic<br>Cable List                                                                                                    |                                                                                                    |
| Drawing Wires<br>Inserting Symbols<br>Allocating a Manufacturer Reference                                                                                                 |                                                                                                    |
| Handling Objects<br>Inserting Black Boxes<br>Creating Macros<br>Copy/Paste<br>Swapping Material Terminals<br>Inserting Terminals                                          |                                                                                                    |
| Multilingual Text<br>Polarity Origin-Destination<br>Equipotential Numbering<br>Winng and Editing Terminal Strips                                                          |                                                                                                    |
| Manufacturer Parts                                                                                                    |                                                                                                    |
| PLC                                                                                                    |                                                                                                    |
| Reports                                                                                                    |                                                                                                    |
| 2D Cabinet Layout                                                                                                    |                                                                                                    |
| Managing Revisions                                                                                                    |                                                                                                    |
| Managing Title Blocks                                                                                                    |                                                                                                    |
|                                                                                                    | SOLIDWORKS Electrical Schematic rogram is to introduce you to SOLIDWORKS Electrical through a series of simple exercises, reate a project. This will allow you to use most features of the software. program, consult the Getting Started Guide to familiarize yourself with the commands and in the software. Creating a Project Managing Locations Creating a Synoptic Cable List Drawing Wires Inserting Symbols Allocating a Manufacturer Reference Handling Objects Inserting Black Boxes Creating Macros Copy/Paste Swapping Material Terminals Inserting Terminals Multilingual Text Polarity Origin-Destination Equipotential Numbering Wiring and Editing Terminal Strips Manufacturer Parts PLC Reports 2D Cabinet Layout Managing Title Blocks Managing Symbols |

#### Accessing the SOLIDWORKS Electrical Tutorials

To start the SOLIDWORKS Electrical Tutorials, click **Help**, **Tutorial panel**. The Tutorials interface will be activated in the Resources side panel. There are 12 lessons in the SOLIDWORKS Electrical Tutorials, clicking on any of these will display steps and links to PDF and movies that can be reviewed while undertaking the exercises.

| My SOLIDWORKS              | My.SolidWorks.com is a community website to share, connect, and<br>learn everything about SOLIDWORKS. My SOLIDWORKS learning<br>contains additional video lessons and individual learning paths for your<br>students.                                                                                                    |
|----------------------------|----------------------------------------------------------------------------------------------------|
| Certification<br>Exams     | The Certified SOLIDWORKS Associate (CSWA) - Academic program<br>provides free certification exams for you or your students in a<br>proctored setting. Achieving CSWA proves the fundamentals of<br>engineering design competency. Employers verify students job ready<br>credentials through our online virtual tester. Schools that provide two<br>or more courses in SOLIDWORKS-based instruction can also apply to<br>be a Certified SOLIDWORKS Professional (CSWP) - Academic<br>Provider. |
|                            | More information and to apply can be found at www.solidworks.com/cswa-academic.                                                                                                    |
| Training Files             | A complete set of the various files used throughout the course can be<br>downloaded from the following website:<br>www.solidworks.com/EDU_FundamentalsSWElectrical                                                                                                    |
|                            | The files are organized by lesson number. The Case Study folder<br>within each lesson contains the files you need when presenting the<br>lessons. The Exercises folder contains any files that are required for<br>doing the laboratory exercises.                                                                                                    |
| Educator<br>Resources link | The Instructors Curriculum link on the SOLIDWORKS Resources<br>at tab of the Task Pane includes substantial supporting materials to aid<br>in your course presentation. Accessing this page requires a login<br>account for the SOLIDWORKS Customer Portal. These supporting<br>materials afford you flexibility in scope, depth, and presentation.                                                                                                    |
|                            | 1. Start SOLIDWORKS.                                                                                                    |
|                            | Using the Start menu, start the SOLIDWORKS application.                                                                                                    |
|                            | 2. SOLIDWORKS Content.                                                                                                    |
|                            | Click <b>SOLIDWORKS Resources</b> (a) to open the SOLIDWORKS Resources Task Pane.                                                                                                    |
|                            | Click on the <b>Instructors Curriculum</b> link<br>which will take you to the<br>SOLIDWORKS Customer Portal web<br>page.                                                                                                    |

| Prerequisites                    | Students attending this course are expected to have the following:                                                                                                    |                                                                                                    |
|----------------------------------|----------------------------------------------------------------------------------------------------|----------------------------------------------------------------------------------------------------|
|                                  | <ul> <li>Mechanical design</li> <li>Experience with th</li> <li>Completed the onl<br/>SOLIDWORKS so<br/>clicking Help, Onl</li> </ul>                                                                                                    | experience.<br>Ne Windows <sup>®</sup> operating system.<br>Ine tutorials that are integrated in the<br>oftware. You can access the online tutorials by<br><b>line Tutorial</b> .                                                             |
| Course Design<br>Philosophy      | This course is designed<br>training. A process-bas<br>procedures you follow<br>studies to illustrate the<br>options and menus in                                                                                                    | d around a process- or task-based approach to<br>sed training course emphasizes the processes and<br>to complete a particular task. By utilizing case<br>se processes, you learn the necessary commands,<br>the context of completing a task. |
| A Note About<br>Dimensions       | The drawings and dimensions given in the lab exercises are not intended<br>to reflect any particular drafting standard. In fact, sometimes dimensions<br>are given in a fashion that would never be considered acceptable in<br>industry. The reason for this is the labs are designed to encourage you to<br>apply the information covered in class and to employ and reinforce<br>certain techniques in modeling. As a result, the drawings and dimensions<br>in the exercises are done in a way that complements this objective. |                                                                                                    |
| Conventions Used<br>in this Book | This manual uses the f                                                                                                    | following typographic conventions:                                                                                                    |
|                                  | Convention                                                                                                    | Meaning                                                                                                    |
|                                  | Bold Sans Serif                                                                                                    | SOLIDWORKS commands and options appear in this style. For example, <b>Features &gt;</b>                                                                                                    |
|                                  |                                                                                                    | <b>Extruded Cut</b> image means click the <b>Extruded</b><br><b>Cut</b> icon on the <b>Features</b> tab of the<br>CommandManager.                                                                                                    |

Typewriter

17 Do this step

#### Windows 7

The screen shots in this manual were made using the SOLIDWORKS software running on Windows 7. If you are not using Windows 7, or if you have a different theme setting, you may notice slight differences in the appearance of the menus and windows. These differences do not affect the performance of the software.

Feature names and file names appear in this

Double lines precede and follow sections of the procedures. This provides separation

between the steps of the procedure and large

themselves are numbered in sans serif bold.

blocks of explanatory text. The steps

style. For example, Sketch1.

| Use of Color                   | The SOLIDWORKS user interface makes extensive use of color to<br>highlight selected geometry and to provide you with visual feedback.<br>This greatly increases the intuitiveness and ease of use of the<br>SOLIDWORKS software. To take maximum advantage of this, the<br>training manuals are printed in full color.                                                                                       |
|--------------------------------|----------------------------------------------------------------------------------------------------|
|                                | Also, in many cases, we have used additional color in the illustrations to communicate concepts, identify features, and otherwise convey important information. For example, we might show the result of a filleting operation with the fillets in a different color even though, by default, the SOLIDWORKS software would not display the results in that way.                                             |
| Graphics and<br>Graphics Cards | The SOLIDWORKS software sets a new standard with best-in-class graphics. The combination of a highly reflective material and the realism of <b>RealView Graphics</b> is an effective tool for evaluating the quality of advanced part models and surfaces.                                                                                                    |
|                                | <b>RealView Graphics</b> is hardware<br>(graphics card) support of advanced<br>shading in real time. For example, if you<br>rotate a part, it retains its rendered appearance throughout the rotation.                                                                                                    |
| Color Schemes                  | Out of the box, the SOLIDWORKS software provides several<br>predefined color schemes that control, among other things, the colors<br>used for highlighted items, selected items, sketch relation symbols, and<br>shaded previews of features.                                                                                                    |
|                                | We have not used the same color scheme for every case study and<br>exercise because some colors are more visible and clear than others<br>when used with different colored parts.                                                                                                    |
|                                | In addition, we have changed the viewport background to plain white<br>so that the illustrations reproduce better on white paper.                                                                                                    |
|                                | As a result, because the color settings on your computer may be<br>different than the ones used by the authors of this book, the images you<br>see on your screen may not exactly match those in the book.                                                                                                    |
| User Interface<br>Appearance   | Throughout the development of the software, there have been some<br>cosmetic User Interface changes, intended to improve visibility, that do<br>not affect the function of the software. As a policy, dialog images in the<br>manuals which exhibit no functional change from the previous version<br>are not replaced. As such, you may see a mixture of current and "old"<br>UI dialogs and color schemes. |

## Lesson 1 Drawing Types

Upon successful completion of this lesson, you will be able to:

- Unarchive a project.
- Insert line diagram symbols.
- Associate symbols to components.
- Interconnect line diagram symbols.
- Draw multiple scheme wires.
- Insert scheme symbols.

| What are<br>Drawing Types? | There are multiple drawing types in SOLIDWORKS Electrical, many<br>are automatically created by the program and populated with data<br>applied to the project during its development, such as reports and<br>terminal drawings.                                             |
|----------------------------|----------------------------------------------------------------------------------------------------|
|                            | The core design drawings allow for the creation of an overall interconnect synopsis, detailed schematic design, 2D general arrangement layouts and 3D assemblies.                                                                                                    |
|                            | This lesson will focus on two of the most common drawing types,<br>wiring diagrams and schematics. Other drawing types will be<br>introduced in later lessons.                                                                                                    |
| Drawings                   | <b>Drawings</b> contain different information types that go to make up the complete project data set, a synopsis of the drawing types is as follows:                                                                                                    |
| Cover Page                 | The Cover page contains a title block in which user can set attributes<br>to display information such as the project name and description. The<br>Draw tools may be used to add a company logo image.                                                                       |
| Scheme                     | Scheme drawings contain circuit information related to the function of the electrical project.                                                                                                    |
| Line Diagram               | The Line diagram shows a simplified overview of project<br>components interconnects and the cables used to form these<br>connections.                                                                                                    |
| Mixed Scheme               | A Mixed scheme drawing allows users to mix the data style of<br>scheme and line diagram type drawings to produce data rich hybrid<br>designs. Using this drawing type can allow single line multi core cables<br>and detailed scheme wiring to be shown between components. |
| Drawing Lists              | The Drawing lists can contain a variety of project reports generated as drawings.                                                                                                    |
| Terminal Drawings          | Terminals drawings are automatically created from data applied to terminals in the project drawing set and through the <b>Terminals editor</b> .                                                                                                    |
| 2D Assemblies              | 2D Assemblies are general arrangement layouts that can be created<br>within SOLIDWORKS Electrical Schematic to aid in the positioning of<br>components within a machine, cabinet, installation                                                                              |

#### SOLIDWORKS Assemblies

The SOLIDWORKS Assemblies allows for the development and prototyping of project data in a 3D environment.

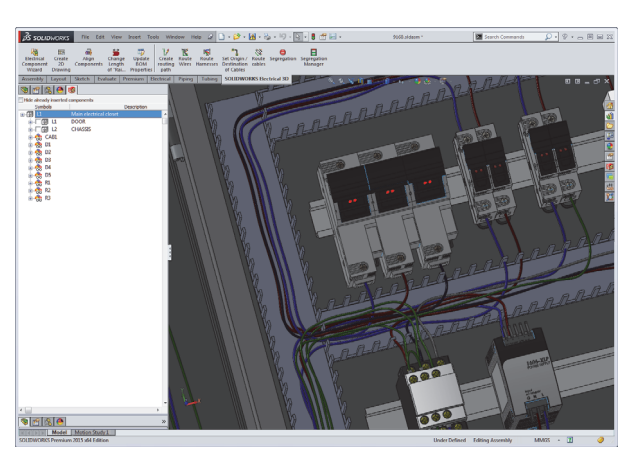

| Data Files               | A Data file can be any type of file; XLS, PDF, CSVand provides a way to include supporting technical documentation related to the design.                                                        |
|--------------------------|----------------------------------------------------------------------------------------------------|
| Creating Drawings        | Drawings can be created in a project from the <b>New</b> $[]$ command, or from the book contextual menu, the latter is best employed where the project contains multiple books.                  |
| Stages in the<br>Process | The major stages in the process are listed below:                                                                                                    |
| •                        | <b>Unarchiving a project.</b><br>To start the lesson a project must be unarchived from LessonO1\<br>Case Study\Start_LessonO1.proj.tewzip see <i>Unarchiving a</i><br><i>Project</i> on page 11. |
| •                        | <b>Modify a line diagram symbol.</b><br>Open a line diagram drawing and use different methods to insert line diagram symbols.                                                                    |
| •                        | Associate symbols to components.<br>Understand components and symbols and how to form associations<br>between them.                                                                              |
| •                        | Cable up components.<br>Interconnect components in the line diagram.                                                                                                    |
| •                        | <b>Draw wire interconnects.</b><br>Use multiple wire styles to interconnect schematic symbols.                                                                                                   |
| •                        | Add a scheme symbol.<br>Open a scheme drawing and use different methods to insert scheme<br>symbols.                                                                                             |

Close

| Existing and<br>Archived<br>Projects | There are options in SOLIDWORKS Electrical for <i>opening</i> projects and <i>unarchiving</i> projects. These follow different procedures as one type uses compressed files and the other does not.                                                                                                    |  |
|--------------------------------------|----------------------------------------------------------------------------------------------------|--|
| Opening an<br>Existing Project       | Existing projects are listed in the <b>Projects Manager</b> dialog. These<br>projects have been created and opened at least once and appear with a<br>unique <b>ID</b> , <b>Project name</b> , <b>Project description 1</b> and <b>Contract</b><br><b>number</b> . By default, the files are stored in the C:\ProgramData\<br>SOLIDWORKS Electrical\Projects folder and a sub-folder named<br>for the project <b>ID</b> .                                                                                                    |  |
| Note                                 | Only the projects stored in that folder will appear in the <b>Projects Manager</b> dialog.                                                                                                    |  |
|                                      | <ol> <li>Click Projects manager.<br/>Click Projects manager .<br/>opened or unarchived recently are listed.</li> <li>Double-click a project by name.<br/>Double-click a project name under the Recent projects tab.</li> </ol>                                                                                                    |  |
|                                      | 😰 Projects Manager 📃 🗖 🗴                                                                                                    |  |
|                                      | Image: Second second second |  |

Where to Find It

4

Close window at project opening

■ **Projects Manager** PropertyManager: Double-click a recent project from the list.

| Unarchiving a<br>Project | Archived projects are stored in a compressed format that must be<br>uncompressed before opening. The archive stores all the information<br>required to open and edit the project.                                                                                        |
|--------------------------|----------------------------------------------------------------------------------------------------|
| Start Files              | To begin a lesson or exercise with a completely up to date project,<br>unarchive and open the appropriate project. For example, use the file<br>Start_Lesson_O1.proj at the start of this lesson and use<br>Start_Exercise_O1.proj at the start of the related exercise. |
|                          | The start files are stored in the SOLIDWORKS Training Files\<br>FundamentalsElectrical\Lesson folders and the appropriate Case<br>Study and Exercise sub-folders.                                                                                                    |
| Note                     | Unarchiving a file does <i>not</i> open it unless you click <b>Yes</b> on the "open" message.                                                                                                    |
|                          | 1. Click Projects manager.                                                                                                    |
|                          | Click <b>Projects manager and click Unarchive C</b> . Browse to the folder C:\SOLIDWORKS Training Files\<br>FundamentalsElectrical\LessonO1\Case Study, click the file                                                                                                   |
|                          | Start_Lesson_01.proj 😥 and click <b>Open</b> .                                                                                                    |
|                          | <ol> <li>Project information.<br/>The project dialog includes text information about the project.<br/>Click OK.</li> </ol>                                                                                                    |
|                          | <ol> <li>Messages.</li> <li>At the message: Do you want to update your libraries? click</li> <li>Update data. At the message: Do you want to open this project? click Yes.</li> </ol>                                                                                    |
| Using Update Data        | If you click <b>Update data</b> , a wizard will appear to help you decide<br>what action to take when newer files are available in different<br>categories. At the message: Do you want to open this project?<br>click <b>Yes</b> .                                      |
| 💋 Unarchivi              | ng: Projects _ 🗆 🗙                                                                                                    |

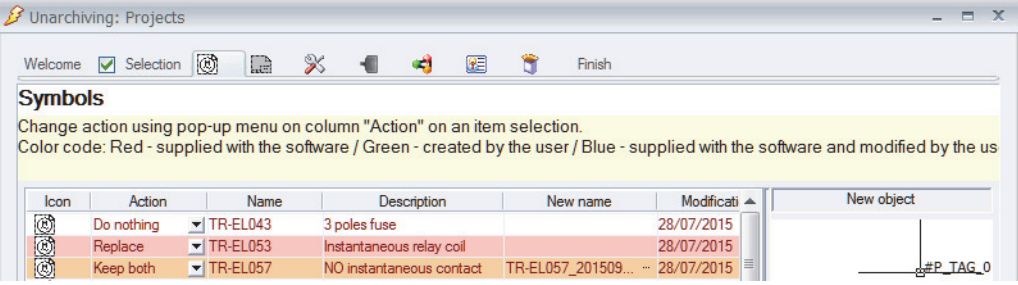

Where to Find It

Projects Manager PropertyManager: Unarchive 😥

| Closing Projects        | Open projects can be closed using the <b>Projects manager</b> . Select the project from the list (open projects will appear in blue text) and                                                                                         |  |
|-------------------------|----------------------------------------------------------------------------------------------------|--|
|                         | click Close 👩.                                                                                                    |  |
| Where to Find It        | Projects Manager PropertyManager: Close <a>2</a>                                                                                                    |  |
| Procedure               | Unarchive a project, open a line diagram scheme and mixed scheme,<br>and use different methods to insert symbols and interconnect them in<br>the different drawing types.                                                             |  |
| Where to Find It        | CommandManager: Project >New> Drawing type                                                                                                    |  |
|                         | 1 Open a project.                                                                                                    |  |
|                         | Click <b>Open </b> project Start Lesson 01.                                                                                                    |  |
|                         | 2 Open a line diagram.<br>Expand the book and double click drawing 03 - Line diagram to open it.                                                                                                    |  |
| Line Diagram<br>Symbols | The <b>Symbols Manager</b> stores many symbolic representations for line diagrams broken in logical classification groupings. You can copy a symbol from the library to the drawing sheet by using a number of insert symbol options. |  |
| Adding Symbols          | There are two main methods of adding symbols to a drawing; one uses<br>a standard click ( <b>Insert Symbol</b> ) to place while the other uses the<br>familiar drag drop method. Both methods can access the same symbol<br>library.  |  |
| Symbols Library         | The side panel Symbols tab offers easier access to some of the more common symbols. These are shown in the following table.                                                                                                    |  |
|                         | Supplies                                                                                                    |  |

|                                | Supplies                                          |                                                 |
|--------------------------------|---------------------------------------------------|-------------------------------------------------|
|                                |                                                   |                                                 |
| EW_SY_Battery<br>Cells battery | EW_SY_TransformerHigh<br>High Voltage Transformer | EW_SY_TransformerLow<br>Low Voltage Transformer |

| Loads                                        |                                         |                                                    |
|----------------------------------------------|-----------------------------------------|----------------------------------------------------|
| EW_SY_Motor<br>Motor                         | EW_SY_Resistor Heat<br>Heating resistor | EW_SY_Jack<br>Cylinder                             |
| EW_SY_Fan<br>Fan                             | EW_SY_Pump<br>Pump                      |                                                    |
|                                              | Breaking devices                        |                                                    |
| EW_SY_Contactor<br>Contactor relay           | EW_SY_CurcuitBreaker<br>Circuit-breaker | EW_SY_CurcuitBreakerMod<br>Modular circuit-breaker |
| EW_SY_FuseSwitch<br>Fuse disconnector        |                                         |                                                    |
|                                              | Command                                 |                                                    |
| EW_SY_EmergencyStop<br>Emergency stop button | EW_SY_PushButtonRun<br>NO push button   | EW_SY_PushButtonStop<br>NC push button             |
| EW_SY_Switch<br>Switch                       | EW_SY_PedalContact<br>Foot contact      |                                                    |

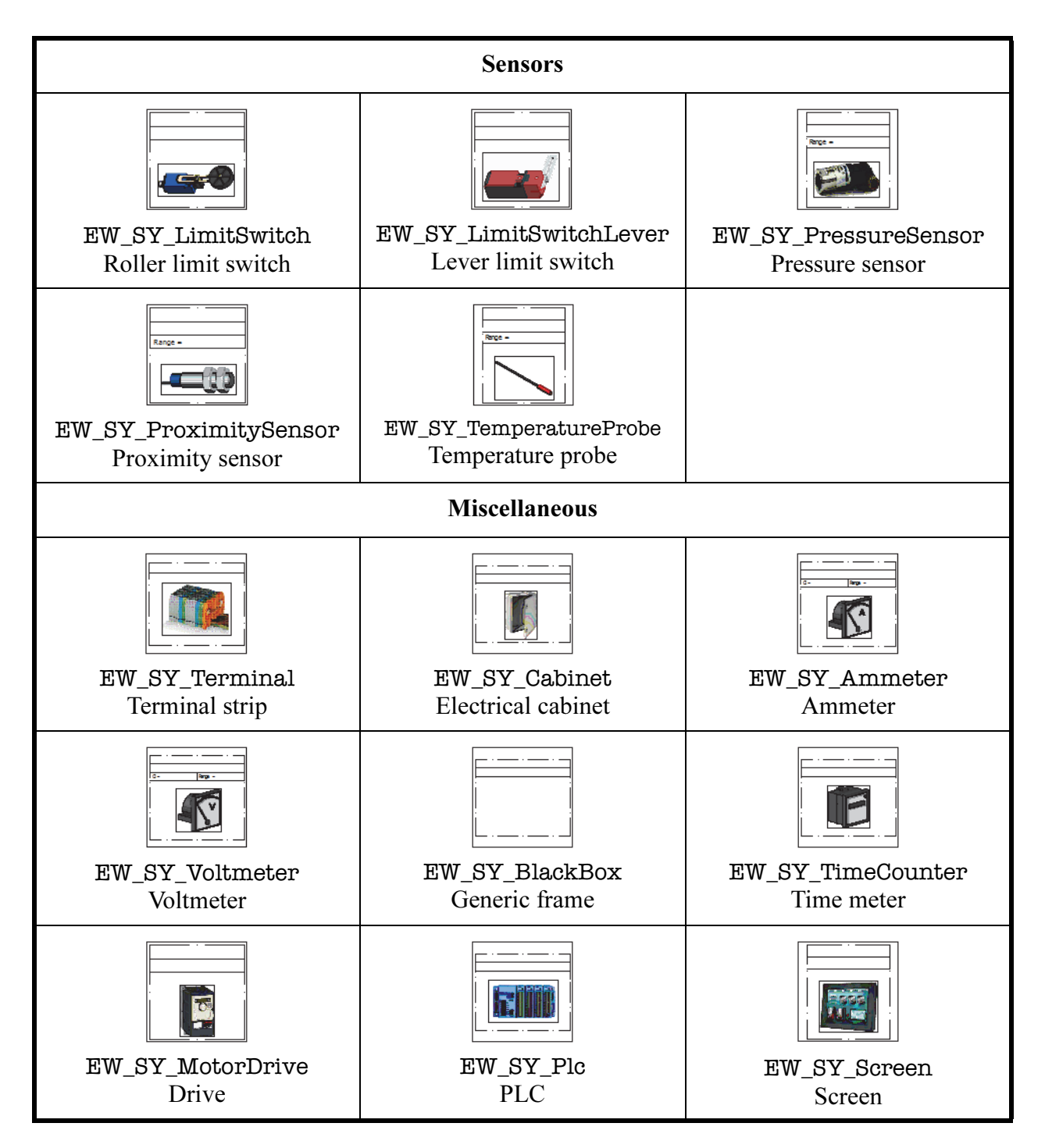

## SymbolThe Symbol Orientation options control the rotation and possibleOrientationmirroring of a symbol as it is added to the drawing.

| Original orientation                    |                                                                                                    | 90 rotation 📤                                                                                                    |                                                                                                    |
|-----------------------------------------|----------------------------------------------------------------------------------------------------|----------------------------------------------------------------------------------------------------|----------------------------------------------------------------------------------------------------|
| 180 rotation 🔄                          |                                                                                                    | 270 rotation 🖅                                                                                                    |                                                                                                    |
| 90 rotation and mirror 🛋                |                                                                                                    | Mirror ►                                                                                                    |                                                                                                    |
| Nata                                    | The graphele cherry in                                                                                                    | the symbol library will                                                                                                    | very besed on what type                                                                                                    |
| Note                                    | of drawing or scheme                                                                                                    | is open.                                                                                                    | vary based on what type                                                                                                    |
| Тір                                     | of drawing or scheme<br>Line diagram symbols                                                                                                    | do not require an image                                                                                                    | be inserted in them.                                                                                                    |
| Tip<br>Note                             | of drawing or scheme<br>Line diagram symbols<br>The Symbols tab on th<br>selected symbols to an                                                                                                    | is open.<br>do not require an image<br>ne resource side panel ca<br>by of the group such as <b>C</b>                                                                                                    | be inserted in them.<br>n be modified by adding<br>command and Sensors.                                                          |
| Tip<br>Note<br>Where to Find It         | <ul> <li>of drawing or scheme</li> <li>Line diagram symbols</li> <li>The Symbols tab on the selected symbols to an</li> <li>CommandManager</li> <li>Side Panel: Click S</li> <li>Shortcut Menu: Right</li> <li>Symbol (5)</li> </ul>                                                                                                    | the symbol holary will<br>is open.<br>do not require an image<br>ne resource side panel ca<br>by of the group such as <b>C</b><br>r: <b>Line diagram &gt; Inser</b><br><b>Symbols</b> (3)<br>ght-click a component a                                                                 | t Symbol 🕅 no click Insert                                                                                                    |
| Note<br>Tip<br>Note<br>Where to Find It | <ul> <li>The symbols shown in of drawing or scheme</li> <li>Line diagram symbols</li> <li>The Symbols tab on the selected symbols to an</li> <li>CommandManager</li> <li>Side Panel: Click \$</li> <li>Shortcut Menu: Right Symbol (5)</li> </ul> Select line diagram series                                                                                       | is open.<br>do not require an image<br>ne resource side panel ca<br>by of the group such as <b>C</b><br>r: <b>Line diagram &gt; Inser</b><br><b>Symbols</b> (2)<br>ght-click a component a<br><b>Symbol.</b><br>(2)                                                                  | t Symbol 🕅 normal type                                                                                                    |
| Note Tip Note Where to Find It 3 Note   | <ul> <li>The symbols shown in of drawing or scheme</li> <li>Line diagram symbols</li> <li>The Symbols tab on the selected symbols to an</li> <li>CommandManager</li> <li>Side Panel: Click S</li> <li>Shortcut Menu: Rither Symbol</li> <li>Select line diagram service Click Insert symbol</li> <li>If this is the first time selector will be display</li> </ul> | the symbol horary will<br>is open.<br>do not require an image<br>ne resource side panel ca<br>by of the group such as <b>C</b><br>r: <b>Line diagram &gt; Inser</b><br>Symbols (3)<br>ght-click a component a<br>symbol.<br>(3)<br>you have inserted a symbol<br>ayed automatically. | be inserted in them.<br>n be modified by adding<br>command and Sensors.<br>t Symbol 😥<br>nd click Insert<br>bol then the Symbols |

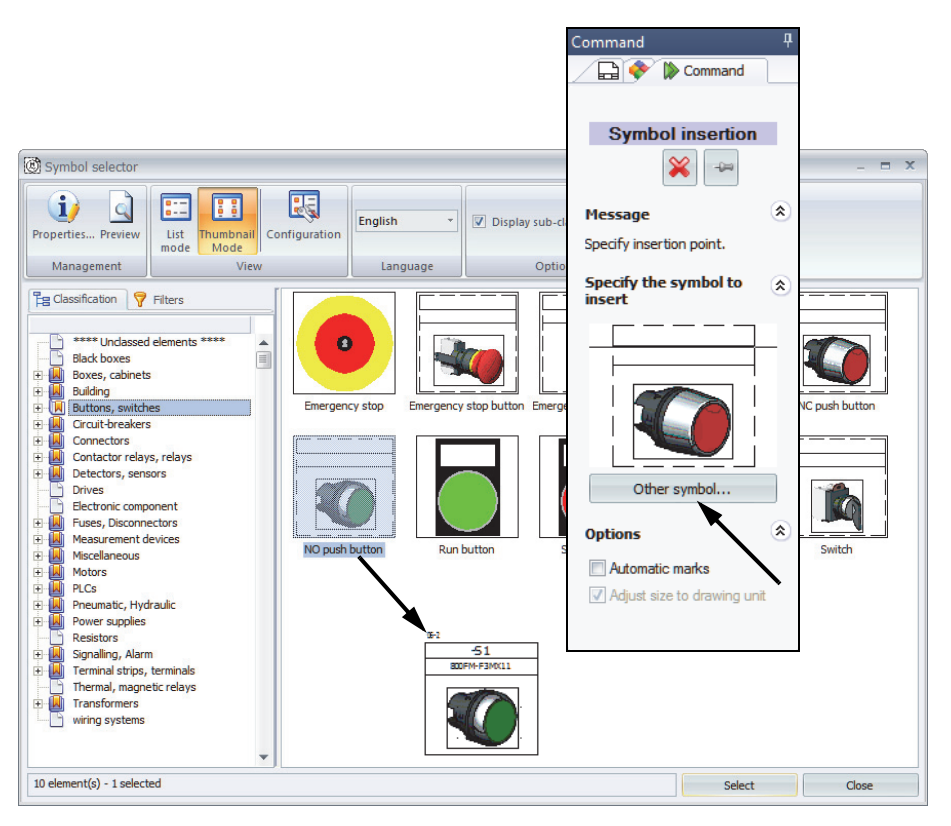

The **Other symbol**... button can be used to access the Symbols selector.

In the Symbols selector click the Buttons, switches classification.

Highlight the NO push button and click **Select** to return to the drawing.

#### 4 Insert symbol.

Click to insert the symbol to the right of -T1, in-line with -M1.

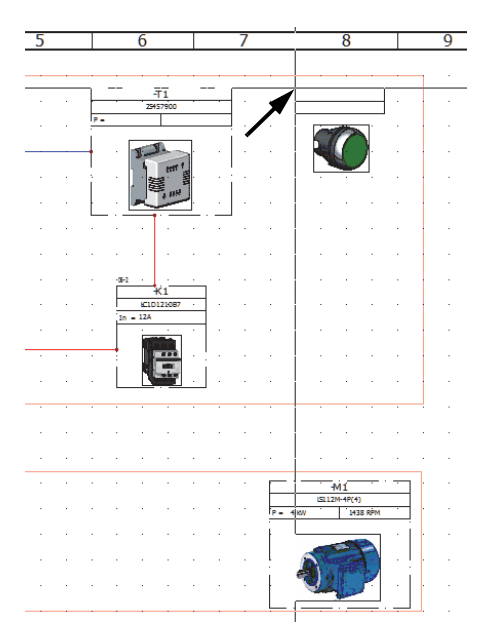

#### 5 Symbol - component association.

Click =F1-S1 - Push Button Switch 1NO/1NC displayed in the components list.

| - Mark                                |                                |   | Es Es 🚸 Component 🔹 🗇               |   |
|---------------------------------------|--------------------------------|---|-------------------------------------|---|
| Mode:                                 | Automatic     Manual           |   | Eeson 3A                            |   |
| Mark:                                 | S1                             |   | L1 - Top Level Assembly             |   |
| Root:                                 | S                              | - | El El El El                         |   |
| Number:                               | 1                              |   | =FI-FI-FUSE                         |   |
| ∞ Permanent component:                |                                |   | =F1+F2 - Circuit bleaker            |   |
| - Hierarchy                           |                                |   | -F1-RT1 - Relay                     |   |
| Class:                                | Signalling, Alarm\Luminous     |   | =F1-S1 - Push Button Switch 1NO/1NO |   |
| 📀 Master:                             |                                |   | (C) 06-2 - Manual NO button (1.2)   |   |
| Location:                             | +L1+L2 - Main electrical doset | ] |                                     |   |
| Sunction:                             | =F1                            | ] |                                     | _ |
| Manufacturer data                     |                                |   |                                     |   |
| Power:                                |                                |   |                                     |   |
| Color:                                |                                |   |                                     |   |
| Voltage:                              |                                |   |                                     |   |
| Description                           |                                |   | 1                                   |   |
| Description (English):                | Push Button Switch 1NO/1NC     |   | +L1+L2-S1 Alen-Bradley              |   |
| User data                             |                                |   | A GOOLAN SHALL                      |   |
| User data 1:                          |                                |   | •2 <sup>03-7</sup>                  |   |
| User data 2:                          |                                |   |                                     |   |
| <ul> <li>Translatable data</li> </ul> |                                |   |                                     |   |
| 🎆 Translatable data 1 (English):      |                                |   |                                     |   |
| 🎆 Translatable data 2 (English):      |                                |   |                                     |   |
|                                       |                                |   | ¥                                   | - |
| Symbol data                           |                                |   |                                     |   |
| Same level                            |                                | - |                                     |   |

Click **OK** to create an association.

By selecting an existing project component the inserted symbol will be associated. There can be multiple symbolic representations of a component across different drawings. The component is the physical part that will be purchased and installed.

#### 6 Components side panel.

On the Components side panel expand the location L1 - Top Level Assembly and sub location L2 - Main electrical closet.

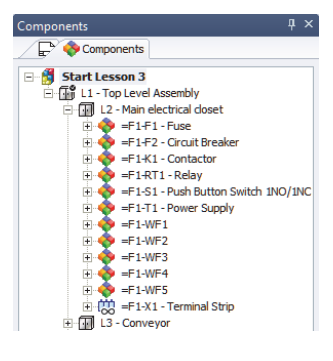

#### Note

|               | 7       Insert component symbol.         Right-click component =F1-X1 -         Terminal Strip and click Insert         symbol         (1)                                                                  |  |  |  |  |
|---------------|----------------------------------------------------------------------------------------------------|--|--|--|--|
|               | Using the same methods previously<br>outlined select Terminal strip<br>classification, highlight symbol name<br>EW_SY_Terminal and <b>Select</b> to return<br>to the drawing.                               |  |  |  |  |
|               | Place the symbol to the right of -K1 below                                                                                                    |  |  |  |  |
| Note          | As the symbol is being inserted <i>from</i> a component it is automatically associated and the Symbols properties dialog is not displayed.                                                                  |  |  |  |  |
| Adding Cables | Wiring diagrams indicate system level interconnects between components.                                                                                                    |  |  |  |  |
|               | These interconnects are realized by a single line indicative of a cable.                                                                                                    |  |  |  |  |
|               | A cable contains one or more cable cores or conductors that can be assigned to wires.                                                                                                    |  |  |  |  |
|               | It may be used to simply indicate components connections, or to <i>reserve</i> a cable for use between two components, or define the detailed wiring between sumbols in line diagrams                       |  |  |  |  |
|               | witting between symbols in fine diagrams.                                                                                                    |  |  |  |  |
| Тір           | This information bi-directionally updates in schemes and vise versa.                                                                                                    |  |  |  |  |
| Tip<br>Note   | This information bi-directionally updates in schemes and vise versa.<br>The cables are drawn to show connections between components. There is not yet any assignment of cable conductor cores to the cable. |  |  |  |  |

#### 8 Cables.

Click **Draw cable** 1 and connect the symbols as illustrated.

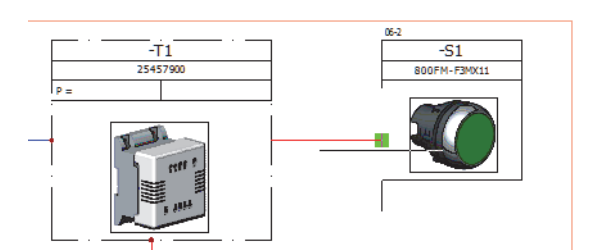

The **Esc** key will stop creating cables, when drawing a cable that does not terminate at another symbol.

Repeat the process drawing more cable interconnects as illustrated.

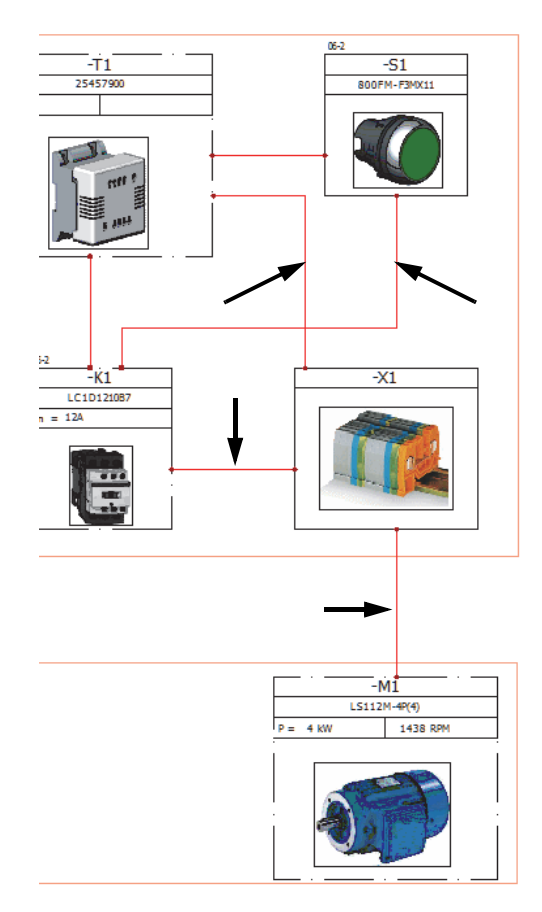

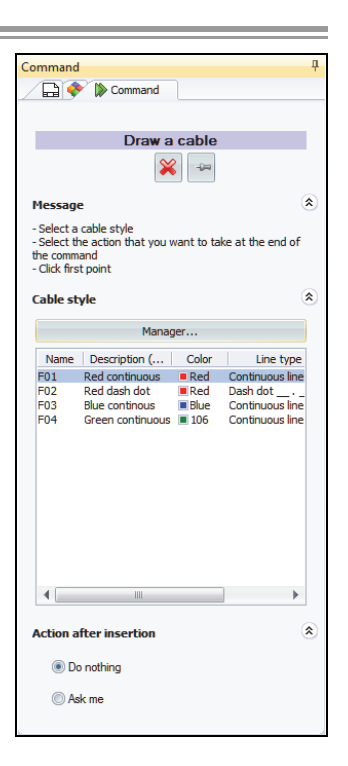

Тір

#### Schematic Drawing

A **Schematic** diagram is used to show the electrical components and the detailed electrical connections between them.

Schematics may appear in one or more project books.

When a schematic drawing is opened a unique set of commands are available for the design development.

Filters are used for the **Insert Symbols** (1) command to ensure that superfluous data, such as line diagram, or footprint symbols, are unavailable.

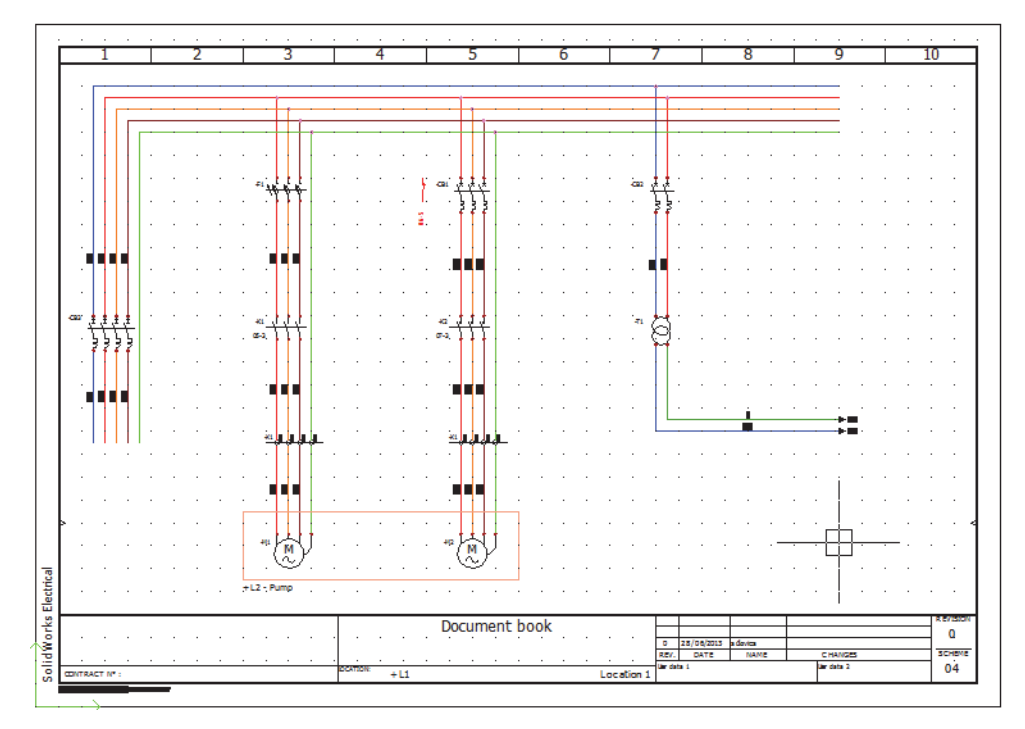

#### Note

Scheme Best Practices **Schemes** such as the drawing O4 - Power appear with the  $\bowtie$  icon in the document list.

There are certain recommended best practices when working in scheme drawings that help ensure connectivity and make modifications easier.

Snaps

All scheme symbols are set up on a 5mm / 0.25inch grid system by maintaining **Snap** activate at these, or any divisible value, it ensures wires readily connect to symbols when inserting, moving, stretching...

Ortho

Keeping the **Ortho** active helps ensure wires drawn will be straight and improves the face of the drawing quality.

#### Selection windows

Dragging a rectangular window around geometry is a very efficient method of selecting multiple entities. It *does* make a difference whether the window is dragged left to right or from right to left.

Dragging a window *right to left* captures all the geometry in and crossing the window. In this example the symbol and all connected wires will be selected as they are within the crossing window.

The selection will be shown as a dashed line when using this option.

Dragging a selection window *left to right* captures geometry within the window. In this example only the symbol will be selected, as the connected wires are not fully contained in the crossing window.

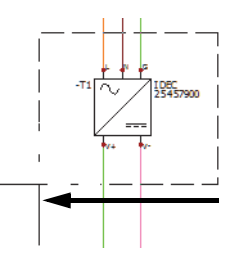

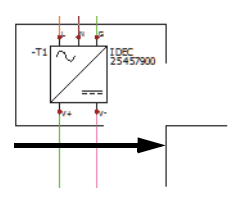

The selection will be shown as a solid line when using this option.

#### View tab

The View tab has a range of options including commands that allow for panels to be toggled on or off. If a panel, such as the Documents tab, is not shown then it will have been turned off.

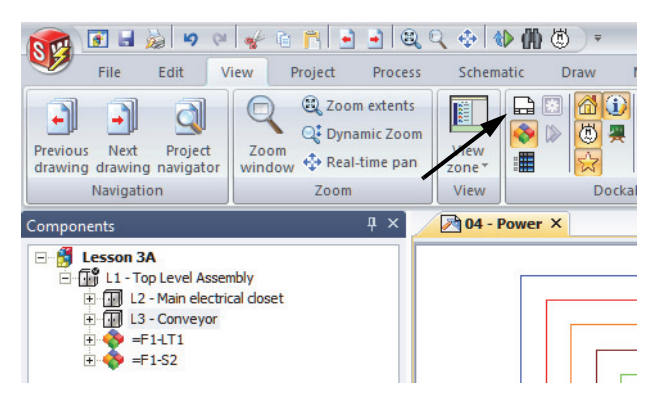

In this image the documents dockable panel has been deactivated and only the Components tab is shown.

The major stages in the process are listed below:

#### Stages in the Process

#### Schematics

Identifying and opening a scheme drawing.

- Draw Multiple Wires Multiple wires are selected and drawn in a single operation.
- Schematic Symbols Schematic symbols are introduced and added to the drawing using a

variety of methods.

**Procedure** Complete a schematic power drawing using multiple wires and schematic symbols.

- 9 Scheme drawing. Open drawing 04 - Power.
- 10 Select multiple wires.

Click to Draw multiple wires 🧮 .

Click to clear the Neutral wire and make sure that the four available wires are selected as illustrated.

#### 11 Draw multiple wires.

Click 2nd wire, Phase 1, as illustrated, and move the cursor below the horizontal to select the right downward phase toggle.

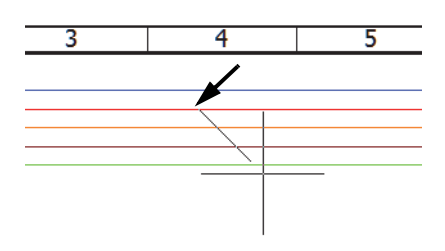

| Electrical wires                     |   |
|--------------------------------------|---|
|                                      |   |
| Message                              | ۲ |
| Click first point                    |   |
| Wire style selection                 | ۲ |
| Name:                                |   |
| N L1 L2 L3 - Each phase with a color |   |
| Space between lines:                 |   |
| 5                                    |   |
| Available wires                      |   |
| Neutral wire                         |   |
| Phase 1                              |   |
| Phase 2                              |   |
| Phase 3                              |   |
| Protection                           |   |
|                                      |   |
|                                      |   |

Note

On activating the command the incorrect wire style is active, by drawing off existing wires in a drawing, the program automatically adjusts the style to match the existing styles. This not only acts as a time saving feature but also helps resolve a common design error before it can occur.

#### 12 Complete wires.

Click again on the lower part of the screen to complete the wires.

Click  $\mathbf{OK} \lor \mathbf{i}$  to end the command.

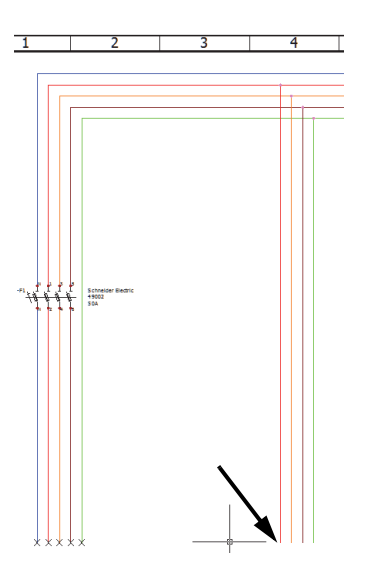

#### **Symbols Panel**

The Symbols panel is available in line diagram, schematic and mixed scheme drawings.

Depending on the drawing which is open it will only show line diagram, or schematic symbols.

In a mixed scheme a drop down allows access to either line diagram or scheme symbols.

The symbols are grouped into generic defaults, but these can be removed, or new groups added via the contextual menu.

| Ð              | Add symbols                |   |
|----------------|----------------------------|---|
| ø              | New group                  |   |
| $(\mathbf{i})$ | Group properties [Sensors] |   |
| X              | Delete group [Sensors]     |   |
|                | Activate group             | + |

The groups and symbols contained in them are related to palettes that are stored in the application.

Palettes can also be added to individual projects and modified separately for each.

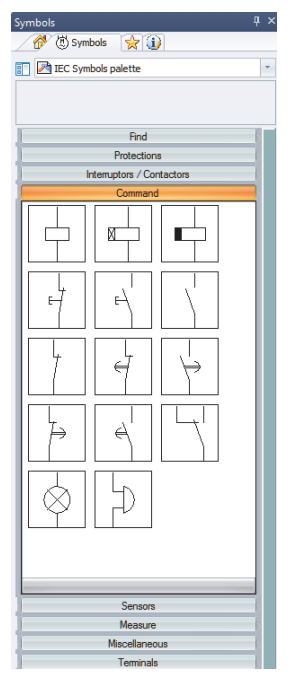

#### 13 Symbols.

On the resource side panel Symbols tab select Protections group and double click the three pole circuit breaker TR-DIO03.

Left-click to place the symbol as illustrated.

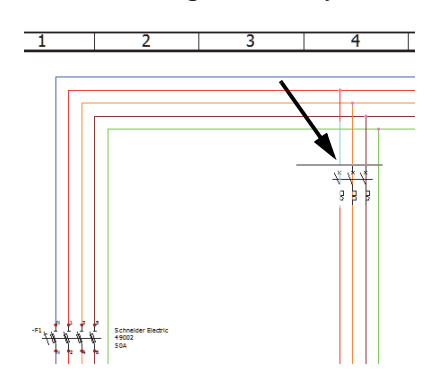

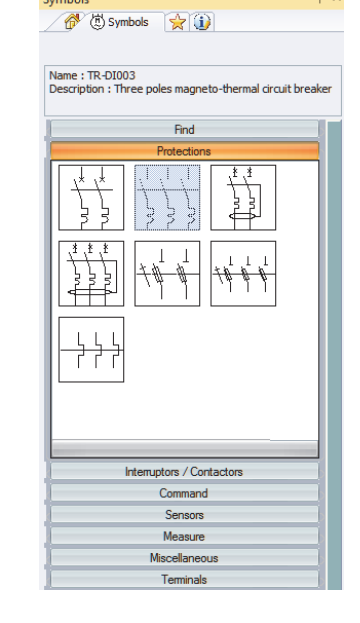

#### 14 Symbol association.

The symbol being inserted is already represented in the wiring diagram, so a component exists to which it can be associated.

Highlight =F1-F2 - Circuit Breaker and click **OK**.

#### Schematic Symbols

The **Schematic Symbols** library stores many symbolic representations. The library contains different classification folders and sub-folders to suit a variety of needs.

The symbols themselves are traditional blocks, containing graphic entities and attributes, the content of the attributes is automatically populated based on command choices during the design process.

In addition symbols have properties held in the SQL database that define the symbol type, default part data...

If a required symbol is not available new symbols can be easily created.

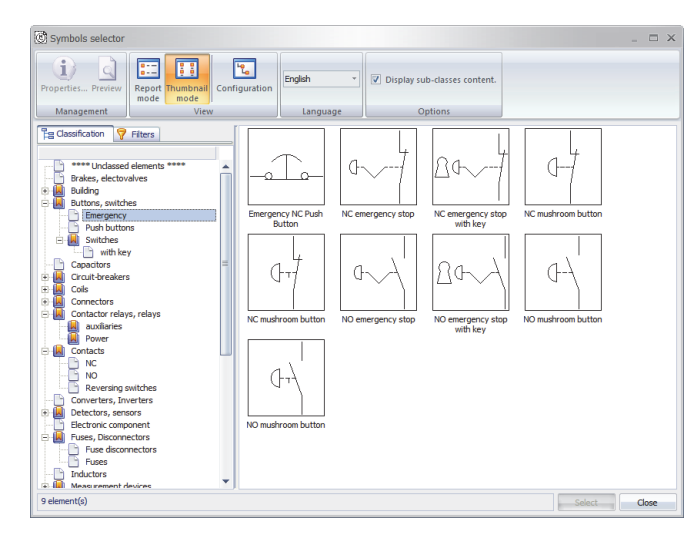

Scheme symbols are different from those for line diagrams introduced in *Line Diagram Symbols* on page 12 although they are all stored in the same general library. Those available are a filtered subset of the general set of blocks.

- CommandManager: Schematic > Insert Symbol 🕅
- Side Panel: Click Symbols 🕲

Note

Where to Find It

#### 15 Insert scheme symbol.

Click to **Insert symbol** (and **Other symbol**... to access the Symbols selector dialog.

In the Contactor relays, relays classification click Three poles power contact TR-EL035.

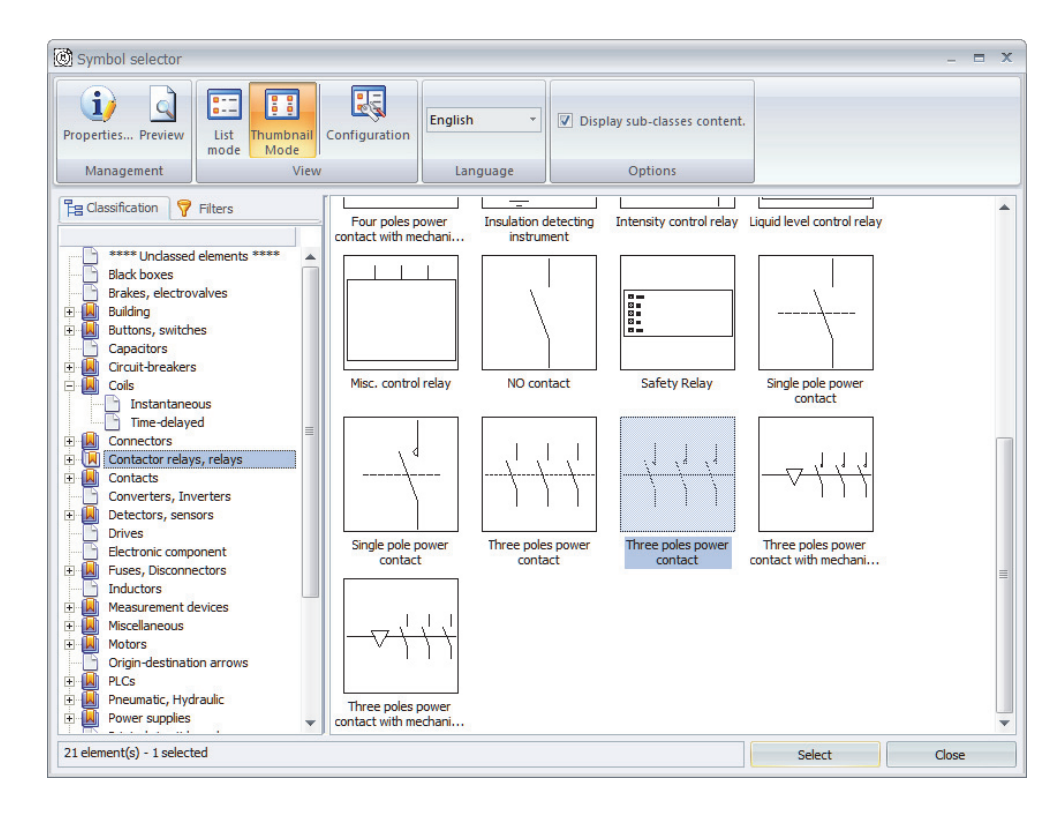

Click to **Select** and position the contact below -F2 in line with -F1.

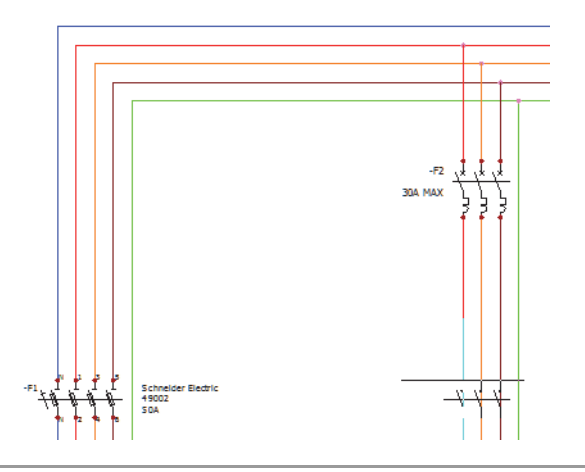

| Symbol<br>Properties   | The <b>Symbol properties</b> dialog is used to set and control the attribute content of an individual symbol including the manufacturer part and the cross references to other symbols.                                                                                                    |
|------------------------|----------------------------------------------------------------------------------------------------|
| Types of<br>Properties | For any symbol, there is an option to select either the <b>Symbol</b><br><b>properties</b> or the <b>Component properties</b> . Both types include the<br>same Manufacturer parts and circuits tab ( <i>What are</i><br><i>Manufacturers Parts?</i> on page 50) used to add manufacturer parts to<br>the symbol. |
| Symbol Properties      | <b>Symbol properties</b> includes the Edit symbol and Manufacturer parts and circuits tabs. The Edit symbol tab includes textual property data as well as a listing of available components (right side column) that is useful when creating cross references.                                                   |

| - Mark                   |          |                                |     | E E Scomponent 🗸 🗇                            |
|--------------------------|----------|--------------------------------|-----|-----------------------------------------------|
| Mode:                    |          | Automatic     Manual           | [   | E L2 - Main electrical closet                 |
| Mark:                    |          | K1                             |     | = F1-F1 - Fuse                                |
| Root:                    |          | к                              | -   | + + + + + - + Circuit Breaker                 |
| Number:                  |          | 1                              | - 4 |                                               |
| ∞ Permanent component    | :        |                                |     | B 036 - Contactor relay                       |
| - Hierarchy              |          |                                |     | (1) 05-2 - Instantaneous relay coil (A1       |
| Class:                   |          | Contactor relays, relays       |     | (t) 05-4 - NO instantaneous contact (1        |
| Naster:                  |          |                                |     | = + - + = F1-RT1 - Relay                      |
| Location:                |          | +L1+L2 - Main electrical doset |     |                                               |
| Sunction:                |          | =F1                            |     |                                               |
| Manufacturer data        |          |                                |     |                                               |
| Current rating:          |          | 12A                            |     |                                               |
| Time:                    |          |                                |     |                                               |
| Description              |          |                                |     | 1/11 0/10 5/10                                |
| E Description (English): |          | Contactor                      |     | 41/L143/L243/L3                               |
| User data                |          |                                |     | -K1 \d \d \d                                  |
| User data 1:             |          |                                |     | 12A                                           |
| User data 2:             |          |                                |     | 05-2                                          |
| Translatable data        |          |                                |     | 2/T1T4/T2T6/T3                                |
| 🎆 Translatable data 1 (E | nglish): |                                |     |                                               |
| Translatable data 2 (E   | nglish): |                                |     |                                               |
|                          |          |                                |     |                                               |
| Combol data              |          |                                |     | Symbol is associated with selected component. |
| Symbol data              | 0.41     |                                |     |                                               |
| Cross references type:   | Child    |                                | Ŧ   |                                               |

#### Component Properties

**Component properties** includes the Mark and Data and Manufacturer parts and circuits tabs. The Mark and Data tab includes information (lower portion of dialog) about whether this symbol mark is original and unique.

| 😵 Component proper  | Component properties : =F1+L1+L2-K1 – E                                                                                                    |                            |  |  |
|---------------------|----------------------------------------------------------------------------------------------------|----------------------------|--|--|
| (j) Mark and data   | Manufacturer part and circuits                                                                                                    |                            |  |  |
| - Mark              |                                                                                                    |                            |  |  |
| Mode:               | Automatic                                                                                                    |                            |  |  |
| Mark-               | K1                                                                                                    |                            |  |  |
| Boot:               | K                                                                                                    | -                          |  |  |
| Number:             | 1                                                                                                    |                            |  |  |
| Number:             |                                                                                                    |                            |  |  |
| CO Permanent con    | mponent:                                                                                                    |                            |  |  |
| - Hierarchy         |                                                                                                    |                            |  |  |
| E Class:            | Contactor relays, relays                                                                                                    |                            |  |  |
| Master:             |                                                                                                    |                            |  |  |
| Location:           | +L1+L2 - Main electrical doset                                                                                                    |                            |  |  |
| Sunction:           | =F1                                                                                                    |                            |  |  |
| Manufacturer da     | ata                                                                                                    |                            |  |  |
| Current rating:     | 12A                                                                                                    |                            |  |  |
| Time:               |                                                                                                    |                            |  |  |
| Description         |                                                                                                    |                            |  |  |
| Description (En     | nglish): Contactor                                                                                                    |                            |  |  |
| - User data         |                                                                                                    |                            |  |  |
| User data 1         |                                                                                                    |                            |  |  |
| User data 1:        |                                                                                                    |                            |  |  |
| User data 2:        | • 22                                                                                                    |                            |  |  |
| - I ranslatable dat | ta                                                                                                    | <b>T</b>                   |  |  |
| Original mark       |                                                                                                    |                            |  |  |
|                     | <ul> <li>properties (1)</li> <li>Shortcut Menu: Right-click a symbol and click Comp</li> <li>properties (1)</li> </ul>                                                                                   | onent                      |  |  |
|                     | Double-clicking a symbol accesses the <b>Component prop</b>                                                                                                    | erties.                    |  |  |
|                     | The following section uses <b>Symbol properties</b> .                                                                                                    |                            |  |  |
| 16                  | <b>Coil-contact association.</b><br>The contact is a part of the relay coil already represented diagram and control scheme, associating the contact to the exists to which the symbol can be associated. | in the wiring is component |  |  |
|                     | =F1-K1 - Contactor and click <b>OK</b> to create the associat                                                                                                    | tion.                      |  |  |
| 17                  | Insert multiple terminals.                                                                                                    |                            |  |  |
|                     | Click to <b>Insert 'n' terminals</b> bbb and choose Terminal                                                                                                    |                            |  |  |

Click **Select** to return to the drawing.

Draw a horizontal line from left to right across the wires below -K1 as illustrated.

Ensure the red triangle indicator is pointing toward the bottom of the page by moving your cursor above the axis line and left-click to place.

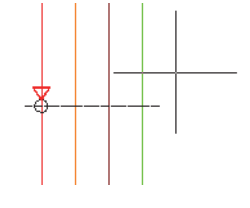

Question

What does the red arrow do?

#### 18 Associate multiple terminals.

the existing component =F1-X1 - Terminal strip and click **OK (all terminals)** to create multiple associations.

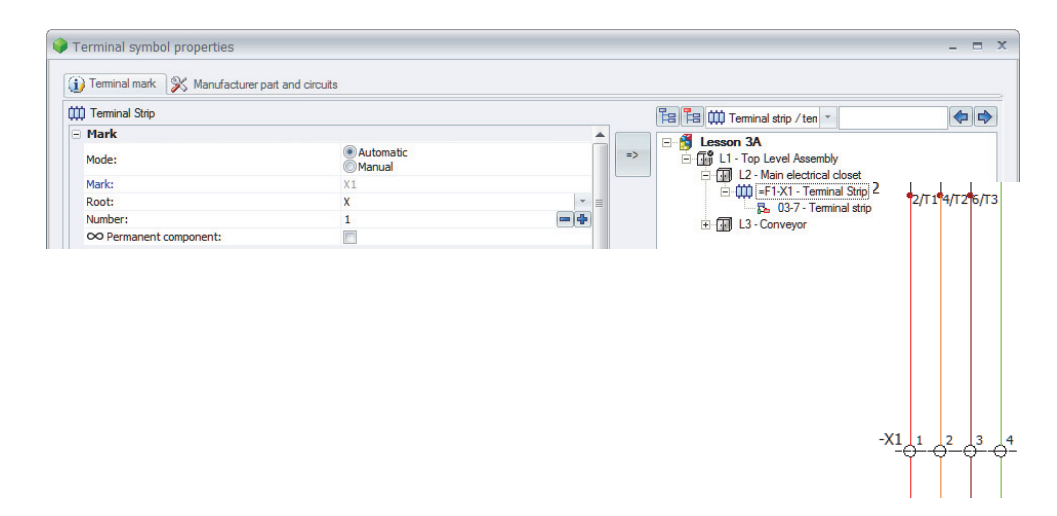

#### 19 Scheme component symbol.

the Components side panel and expand location L3 - Conveyor.

Right-clicking on the book in the Component tab shows a contextual menu where it is possible to toggle the component tree view between location and function group sorting.

Right-click = F1-M1 - Motor component and **Insert symbol**... 🕲 use the processes outlined previously to locate the following symbol-

- Classification: Motors
- Description: Three-phases alternating current motor, 3 terminals + ground

Tip

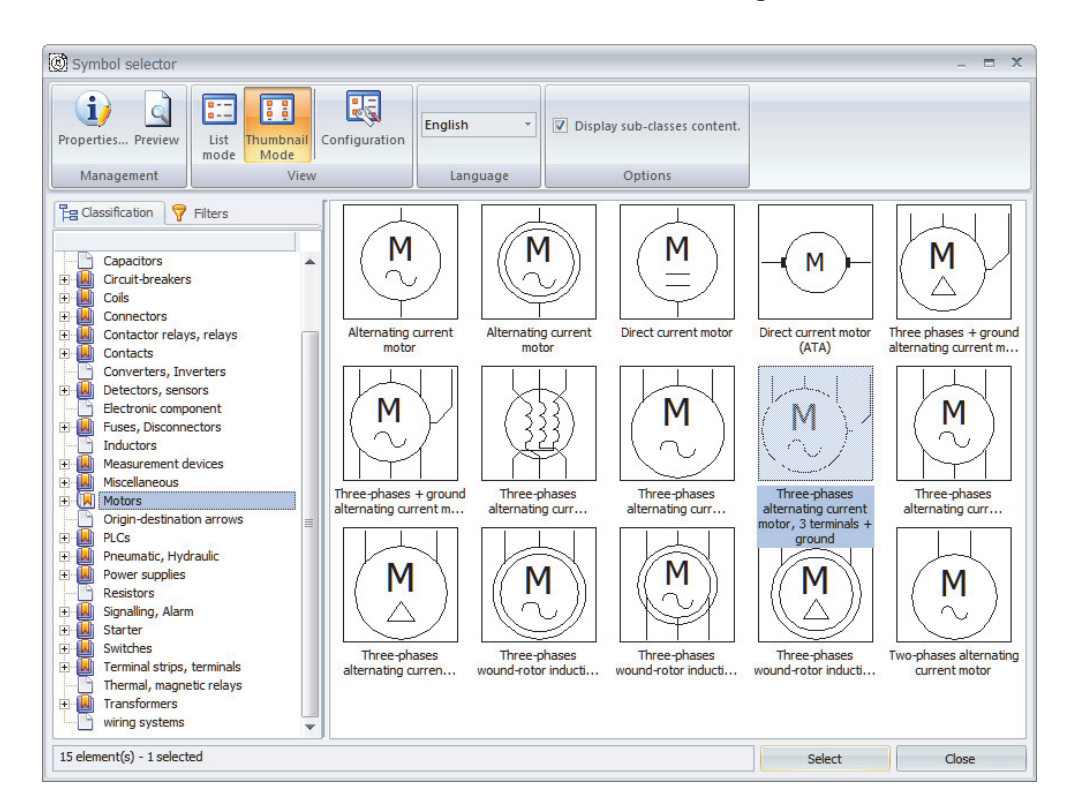

Once located click Select to return to the drawing.

Position the motor at the end of the wires below the terminals and insert it as illustrated.

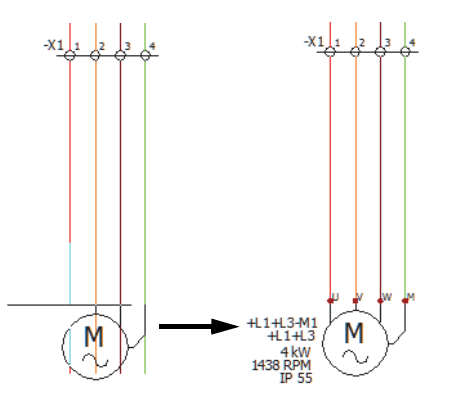

Note

Due to the symbol being inserted from a component it automatically adopts all the assigned properties from the component without showing the Symbols properties dialog.

#### 20 Close the project.

Right-click project name in the Documents side panel and **Close** is the project.

#### Exercise 1: Drawing Types

Unarchive a project and create a mixed scheme, use different methods to insert symbols and interconnect the data with wires and cables.

This lab uses the following skills:

- Unarchiving a Project on page 11
- *Select line diagram symbol.* on page 15
- Symbol component association. on page 17
- *Insert component symbol.* on page 18
- *Cables*. on page 19
- *Insert scheme symbol.* on page 25
- *Select multiple wires*. on page 22

**Procedure** Complete a mixed scheme drawing using both line diagram and schematic tools.

#### **1 Populate data to the application.** Unarchive the project located in LessonO1\Exercises folder.

- 2 Data selection. Click to Update data using the Next button to review data for processing.
- 3 Complete the unarchive.

**Finish** the unarchive process leaving the settings as they were by default.

- 4 Open the project. Click **Yes** to open the project.
- 5 Open a mixed scheme.

Open mixed scheme drawing 03 - Monitor - PC - Printer Cabling.

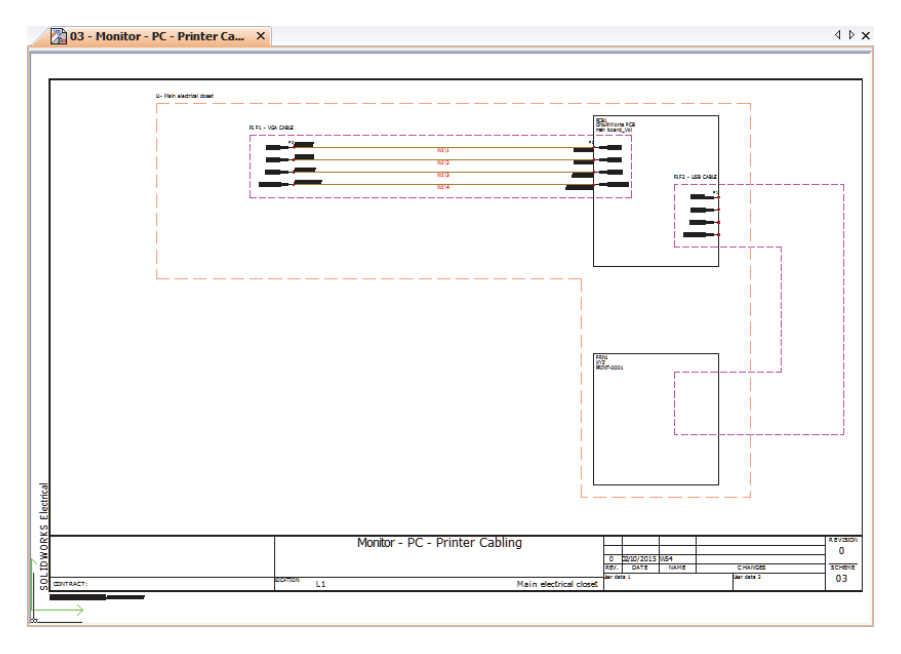